## **VIMP documentation**

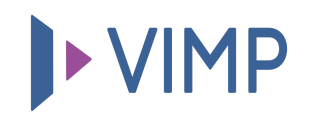

## Table of contents:

• Import von YouTube- und Vimeo-Videos

## Import von YouTubeund Vimeo-Videos

Neben dem herkömmlichen Upload lokaler Medien haben Sie auch die Möglichkeit, YouTube- oder Vimeo-Videos in Ihr Portal zu importieren. Dafür wählen Sie nach dem Klick auf die Schaltfläche "YouTube-Embed" (1) oder "Vimeo-Embed" und kopieren die gesamte URL, beispielsweise https://www.youtube.com/watch?v=tg86IS9cHtc oder nur die Video-ID "tg86IS9cHtc" in das dafür vorgesehene Feld und klicken "Video importieren" (2). Während für den Import von Vimeo-Videos keine weitere Einstellung vorgenommen werden muss, ist für den YouTube-Import die Eintragung des API-Keys erforderlich. Wie dies funktioniert erfahren Sie in unserem FAQ-Artikel zur Erstellung des YouTube-API-Key.

| Medien > Hochladen                          |               |             |                   |  |  |  |  |  |  |
|---------------------------------------------|---------------|-------------|-------------------|--|--|--|--|--|--|
| Hochladen                                   | Youtube-Embed | Vimeo-Embed |                   |  |  |  |  |  |  |
| YouTube-ID                                  | oder URL      | 2           |                   |  |  |  |  |  |  |
| https://www.youtube.com/watch?v=tg86IS9cHtc |               |             | Video importieren |  |  |  |  |  |  |

Ist die URL oder die ID des zu importierenden Videos gültig, werden sowohl der Titel als auch die Beschreibung des Videos automatisch eingefügt und ein Bild zum Video angezeigt. Lediglich die Tags, Kategorien und Berechtigungen müssen Sie noch ergänzen:

| Hochladen                                   | Youtube-Embed                                        | Vimeo-Embed                                     |                      |                                               |                                 |                                     |                                          |           |
|---------------------------------------------|------------------------------------------------------|-------------------------------------------------|----------------------|-----------------------------------------------|---------------------------------|-------------------------------------|------------------------------------------|-----------|
| YouTube-ID                                  | oder URL                                             |                                                 |                      |                                               |                                 |                                     |                                          |           |
| https://www.youtube.com/watch?v=tg86IS9cHtc |                                                      |                                                 | Video importieren    |                                               |                                 |                                     | 0                                        |           |
|                                             |                                                      |                                                 |                      |                                               |                                 | Ja<br>ruc                           | hres<br>kblick                           | •         |
| Basis-Infos<br>Titel                        | i                                                    |                                                 |                      |                                               |                                 |                                     |                                          |           |
| ARD Jahres                                  | rückblick 2015                                       |                                                 |                      |                                               |                                 |                                     |                                          |           |
| Beschreibung                                | 1                                                    |                                                 |                      |                                               |                                 |                                     |                                          |           |
| Es waren a<br>persönlich<br>mit viel Ho     | ußergewöhnliche zw<br>en Eindrücken unser<br>ffnung. | rölf Monate: Der ARD-J<br>er Korrespondenten ir | ahresrüc<br>m Inland | kblick verknüpft in di<br>und Ausland. Heraus | esem Jahr die t<br>kommt das Po | edeutendsten E<br>rträt eines Jahre | ntwicklungen mit<br>s mit vielen Krisen, | aber auch |

Ein Klick auf "Hochladen" importiert das Video auf Ihr VIMP-Portal. Auch hier wird eine Fehlermeldung angezeigt, wenn eine obligatorische Information fehlt. Das importierte Video wird sofort und ohne weitere Transkodierung oder Bearbeitungszeit in Ihrem Portal angezeigt.

퉒 PDF herunterladen